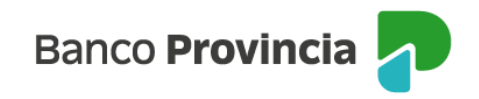

## Solicitud de comprobantes de jubilaciones/pensiones

**1-** Ingresá tu tarjeta de débito y tu clave PIN en el cajero automático, luego seleccioná la opción **CONSULTAS/SOLICITUDES.** 

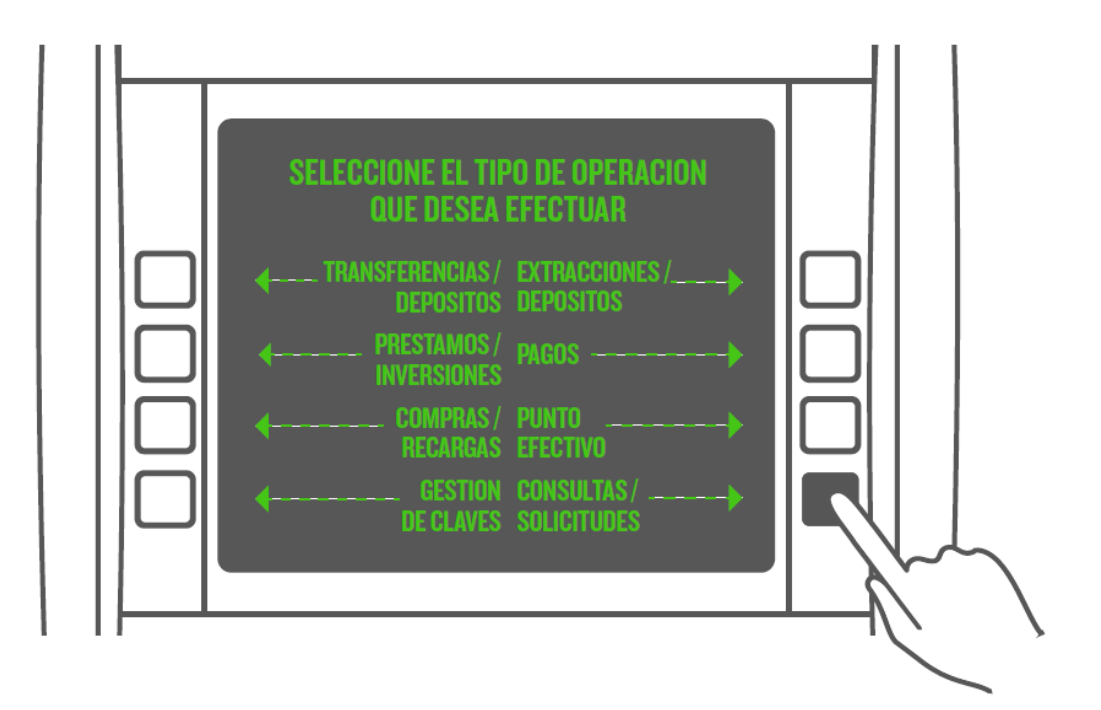

- 2- Seleccioná la opción IMPRESIÓN DE COMPROBANTES.
- **3-** Seleccioná la opción **COMPROBANTE PREVISIONAL.**
- 4- Seleccioná la cuenta asociada a tu recibo y presioná CONTINUAR.

**5-** El cajero automático emitirá el comprobante y te indicará que la transacción ha sido completada.

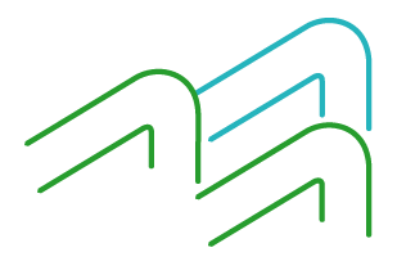